# Καταχώριση Ηλεκτρονικής Αίτησης

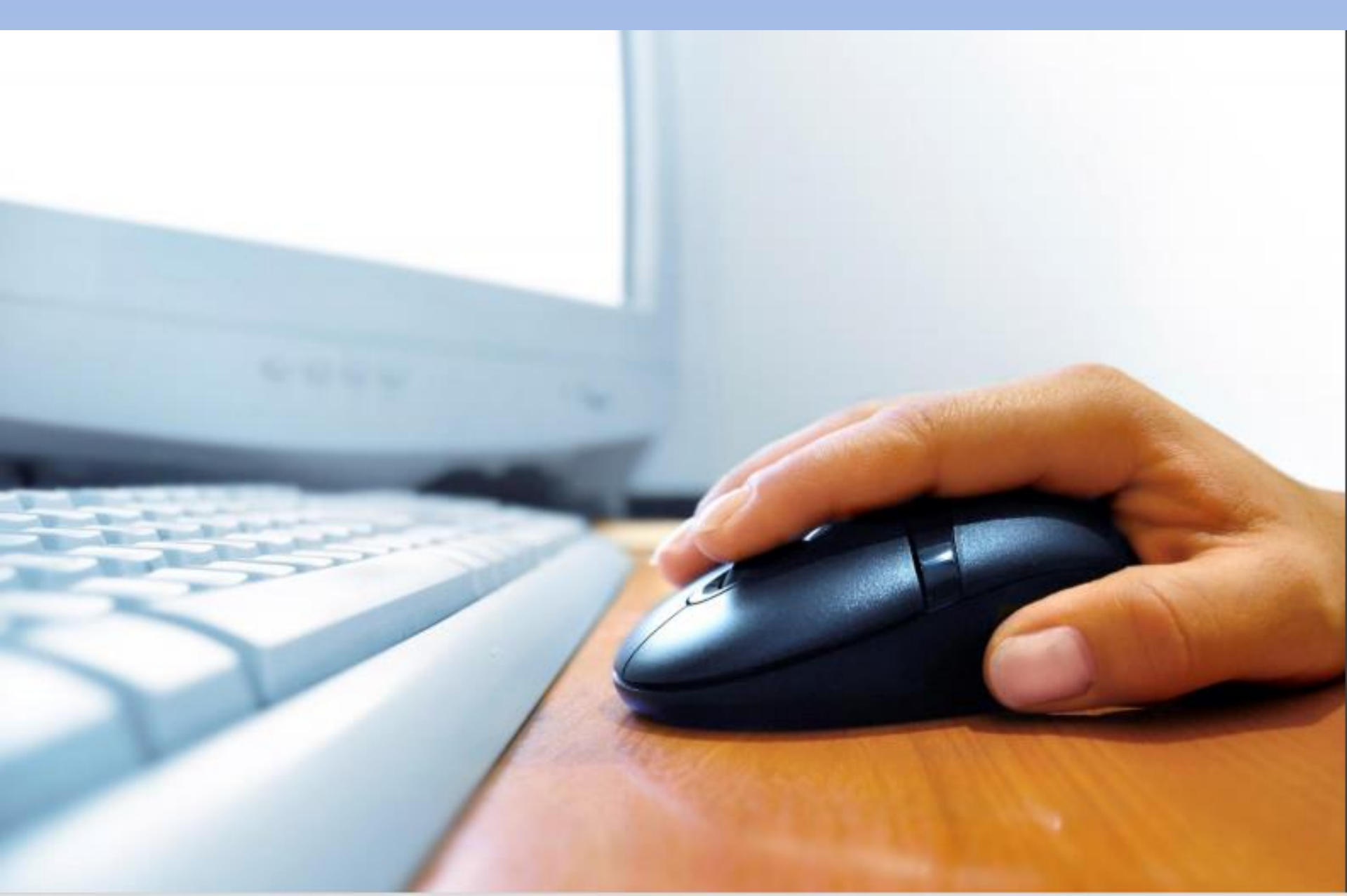

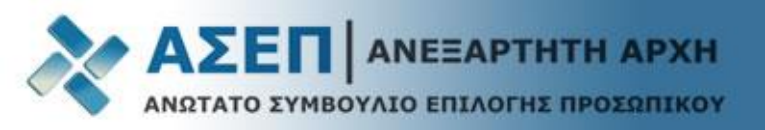

Πριν τη συμπλήρωση της αίτησης, καταχωρίστε στο Μητρώο τα προσόντα σας (Τίτλος Σπουδών, Μεταπτυχιακά κ.τ.λ.) σύμφωνα με το παράδειγμα του εγχειριδίου «<u>Καταχώριση/Ενημέρωση στοιχείων</u> μητρώου» στη διαδρομή: **Βοήθεια > Εγχειρίδια Χρήσης** 

A

ト

### Εγχειρίδια Χρήσης για Πολίτες

Εγγραφή

> Μέλος

Μητρώο

Τροποποίηση στοιχείων επικοινωνίας και ταυτοποίησης

Καταχώριση / Ενημέρωση στοιχείων μητρώου

Αιτήσεις

Ηλεκτρονική Ένσταση

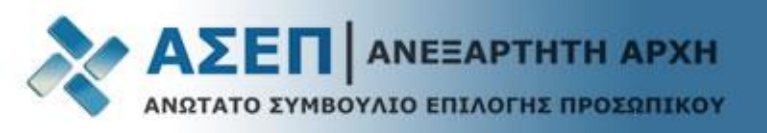

Από την κεντρική μας ιστοσελίδα επιλέξτε το σύνδεσμο: **«Εγγραφή/Είσοδος Μέλους» και** εισέλθετε με τους κωδικούς σας.

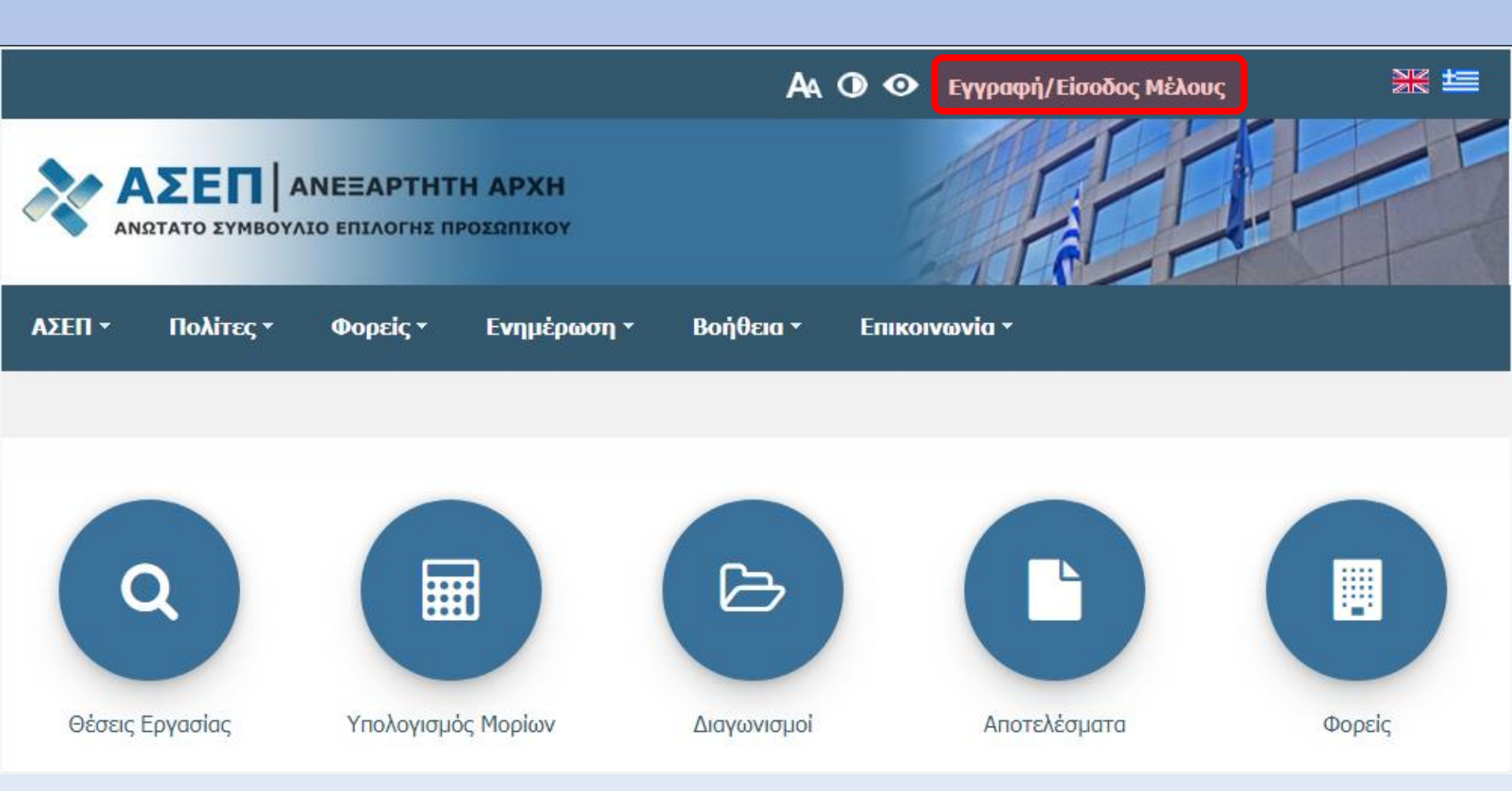

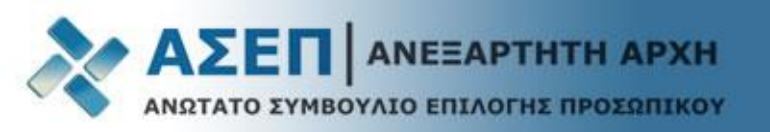

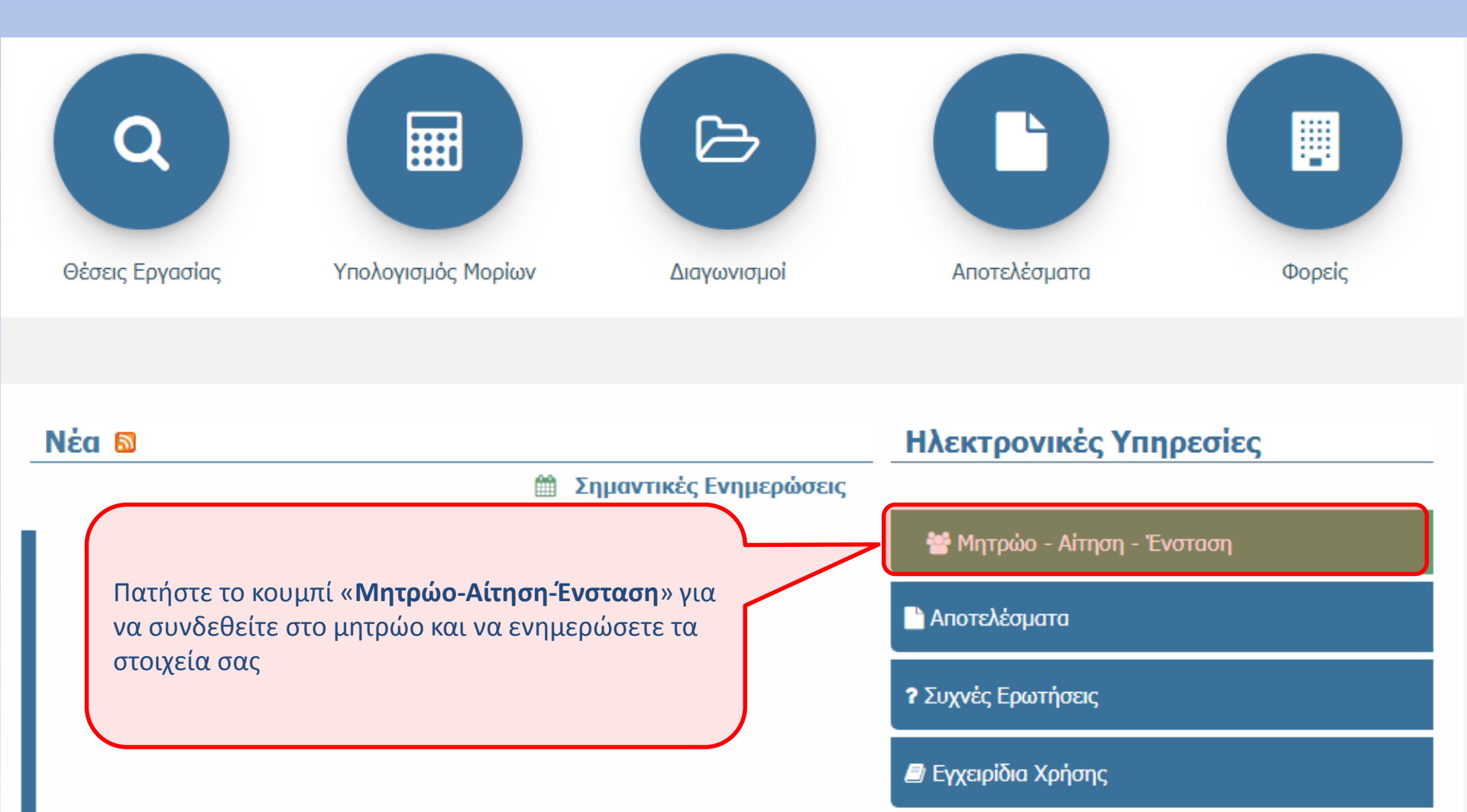

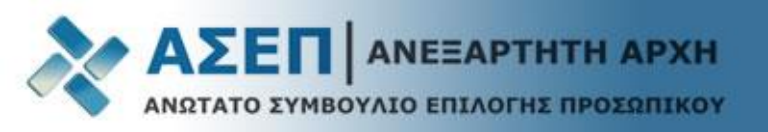

## Επιλέξτε το εικονίδιο «Αίτηση»

# Ηλεκτρονικές υπηρεσίες για πολίτες

Ο Συμβατότητα με browser: S Firefox 31+ Ποιον browser χρησιμοποιώ;

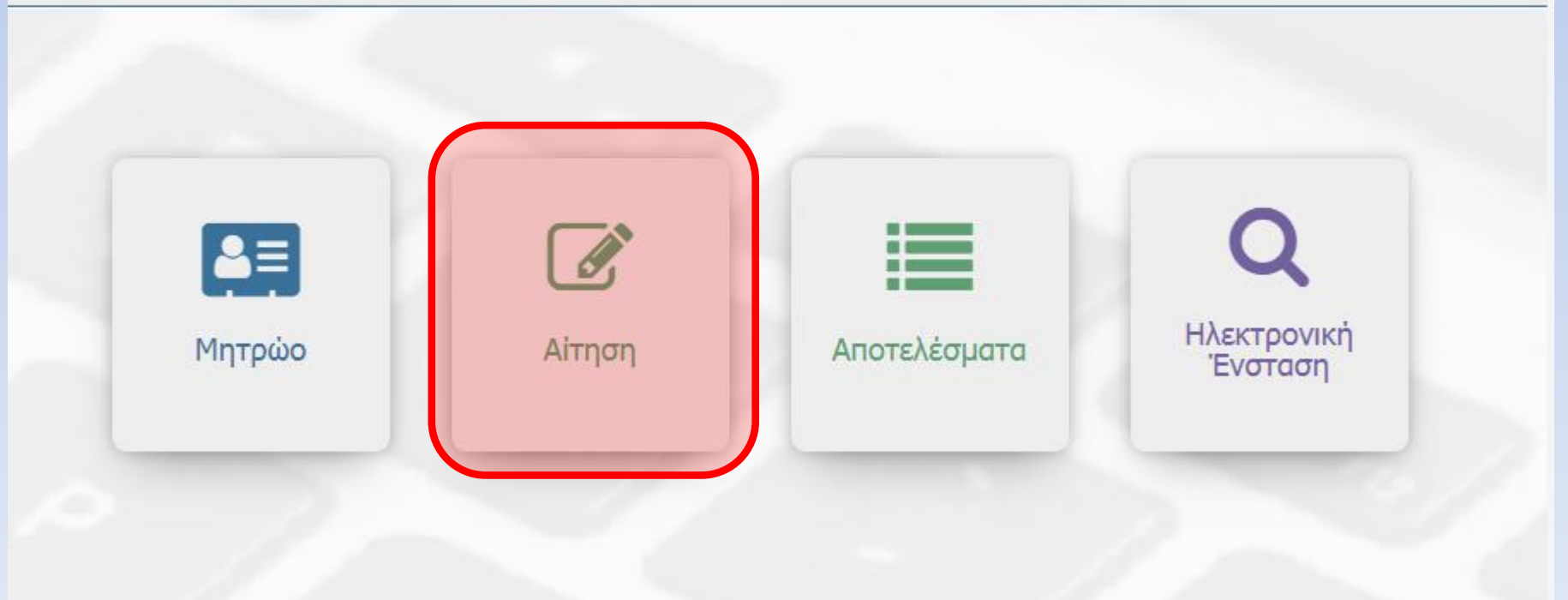

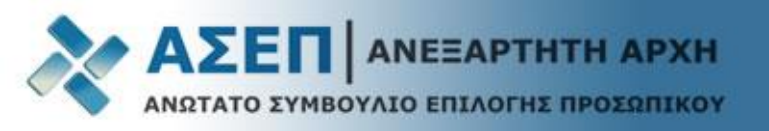

| Πατήστε «Νέα Αίτηση»                       |                      |                          |                       |                       |                         |                   |                 |  |  |  |
|--------------------------------------------|----------------------|--------------------------|-----------------------|-----------------------|-------------------------|-------------------|-----------------|--|--|--|
|                                            |                      |                          |                       |                       |                         |                   |                 |  |  |  |
|                                            |                      |                          |                       |                       |                         |                   |                 |  |  |  |
|                                            |                      |                          |                       |                       |                         |                   |                 |  |  |  |
| ΑΣΕΠ 👻                                     | Πολίτες <del>-</del> | Φορείς <del>-</del> Ενημ | έρωση <del>-</del> Βο | ήθεια <del>-</del> Επ | ιικοινωνία <del>-</del> |                   |                 |  |  |  |
| Πολίτες > Ηλεκτρονικές Υπηρεσίες > Απήσεις |                      |                          |                       |                       |                         |                   |                 |  |  |  |
|                                            |                      |                          |                       |                       |                         |                   |                 |  |  |  |
|                                            |                      |                          |                       |                       |                         |                   |                 |  |  |  |
| ολίτος > Τίλο                              | ηση 🥟 Επεξεργασία    | 1 🏢 Ακύρωση 👔 Πρα        | <b>οβολή </b> Αντιγρο | ιφή 🗸 ScreenRea       | ader 🛷 HighContrast     | 🗸 LargeFonts 🗸 An | imation Enabled |  |  |  |
| ολιτος > τηλε                              | ηση                  | 3 🕅 Ακύρωση 👚 Πρι        | <b>οβολή </b> Αντιγρα | ιφή 🗸 ScreenRez       | ader 🗸 HighContrast     | ✓ LargeFonts ✓ An | imation Enabled |  |  |  |
| ι <sup>Ο</sup> ιΝέα Αίτι                   | ηση 🥟 Επεξεργασία    | ο 🕅 Ακύρωση 🕜 Πρι        | οβολή 🗋 Αντιγρα       | ιφή 🗸 ScreenRea       | ader V HighContrast     | V LargeFonts V An | imation Enabled |  |  |  |

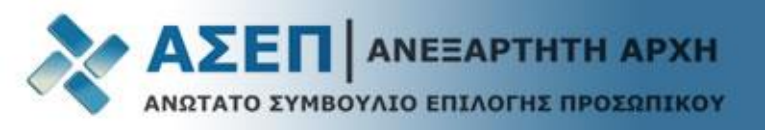

## Επιλέξτε την Αίτηση, την κατηγορία εκπαίδευσης και πατήστε το κουμπί «Επιλογή»

| 🗵 Νέα Αίτηση                                                                                     |
|--------------------------------------------------------------------------------------------------|
| Πληροφορίες<br>Δημιουργήστε μία νέα καταχώρηση αίτησης.                                          |
| Νέα Αίτηση                                                                                       |
| Επιλογή Αίτησης<br>Επιλογή Κατηγορία εκπαίδευσης<br>ΠΑΝΕΠΙΣΤΗΜΙΑΚΗΣ ΕΚΠΑΙΔΕΥΣΗΣ<br>Επιλογή Άκυρο |

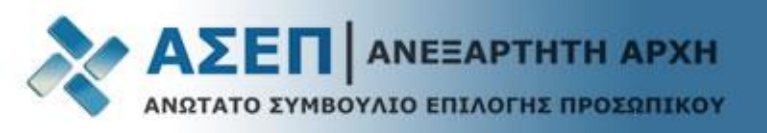

| Στην κορυφη εμφανιζονται τα κουμπια <b>αποθηκευσης, ελεγχου και οριστικοποιησης της αιτησης</b> καθως |                                                                              |  |  |  |  |  |
|----------------------------------------------------------------------------------------------------|------------------------------------------------------------------------------|--|--|--|--|--|
| και η κατηγορία εκπαίδευσης.                                                                          |                                                                              |  |  |  |  |  |
| Σας συμβουλεύουμε να αποθηκεύετε τακτικά την αίτησή σας                                               |                                                                              |  |  |  |  |  |
| Ζάς συμρουλεύουμε να αποση                                                                            |                                                                              |  |  |  |  |  |
|                                                                                                    |                                                                              |  |  |  |  |  |
| 💾 Αποθήκευση 🥏 Έλεγχος 👚 Οριστικοποίησ                                                                | η 🕑 Επιστροφή                                                                |  |  |  |  |  |
| 3Κ/ 2016 ΠΕ Διάφορα Υπουργεία & Φορείς                                                                |                                                                              |  |  |  |  |  |
| Θέσεις τακτικού προσωπικού και προσωπικού ιδιωτικού διι                                               | καίου αορίστου χρόνου                                                        |  |  |  |  |  |
| Προσωπικά Στοιχεία                                                                                    |                                                                              |  |  |  |  |  |
|                                                                                                    |                                                                              |  |  |  |  |  |
| Αριθμός Μητρώου 20160608325                                                                           |                                                                              |  |  |  |  |  |
| Αριθμός Πρωτοκόλλου: -                                                                                | <b>Κατάσταση:</b> Νέα/Ανοιχτή                                                |  |  |  |  |  |
| Επώνυμο: ΧΧΧΧΧΧΧΧΧΧΧΧΧ                                                                                | Οδός: ΠΟΥΛΙΟΥ 6                                                              |  |  |  |  |  |
| Όνομα: XXXXXXXXXXXX                                                                                   |                                                                              |  |  |  |  |  |
| Ονομα πατέρα: ΧΧΧΧΧΧΧΧΧΧΧΧ                                                                            | Χώρα: ΕΛΛΑΔΑ                                                                 |  |  |  |  |  |
| Όνομα Μητέρας: ΧΧΧΧΧΧΧΧΧΧΧΧ                                                                           | Περιοχή: ΠΕΡΙΦΕΡΕΙΑΚΗ ΕΝΟΤΗΤΑ ΚΕΝΤΡΙΚΟΥ ΤΟΜΕΑ ΑΘΗΝΩΝ ΚΑΙ ΝΟΤΙΟΥ ΤΟΜΕΑ ΑΘΗΝΩΝ |  |  |  |  |  |
| Ημερομηνία Γέννησης: 01/01/1900                                                                       | Πόλη: ΔΗΜΟΣ ΑΘΗΝΑΙΩΝ (ΕΔΡΑ: ΑΘΗΝΑ)                                           |  |  |  |  |  |
| Αρ. Ταυτότητας: XXX123456                                                                             | <b>Ταχ. Κώδικας:</b> 15123                                                   |  |  |  |  |  |
| AMKA: 01010000285                                                                                     | Τηλέφωνο: 213111111                                                          |  |  |  |  |  |
| Φύλο: ΑΝΤΡΑΣ                                                                                          | Κινητό: 6912345678                                                           |  |  |  |  |  |
| AΦM:                                                                                                  | E-mail: someone@domain.gr                                                    |  |  |  |  |  |
|                                                                                                    | $\mathbf{A}$                                                                 |  |  |  |  |  |
| Ελέγξτε τα προσωπικά σας στοι                                                                         | χεία καθώς και τα στοιχεία διαμονής και επικοινωνίας.                        |  |  |  |  |  |
|                                                                                                    | οβείτε σε αλλανέε, συμβουλευτείτε το ευνειοίδιο « <b>Τροποποίηση</b>         |  |  |  |  |  |

Σε περίπτωση που πρέπει να προβείτε σε αλλαγές, συμβουλευτείτε το εγχειρίδιο «**Τροποποίηση** στοιχείων επικοινωνίας και ταυτοποίησης</mark>» στη διαδρομή Βοήθεια > Εγχειρίδια Χρήσης.

Οι αλλαγές θα εμφανιστούν μετά την οριστικοποίηση της αίτησής σας.

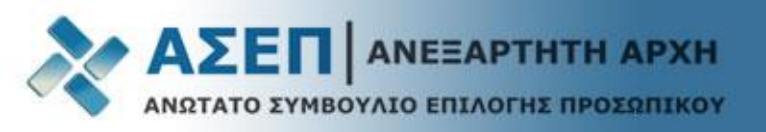

?

# Επεξήγηση Συμβόλων Αίτησης

Βοήθεια από Ηλεκτρονικό Οδηγό για την Προκήρυξη **(Δεν υποκαθιστά το Φ.Ε.Κ.)** 

Επίκληση από Μητρώο

Εισάγει με αναδυόμενο παράθυρο την αντίστοιχη εγγραφή από το Μητρώο

Εμφάνιση/Διαγραφή στοιχείων

Εμφανίζει την εγγραφή από το μητρώο που έχετε εισάγει στην αίτηση. Σε περίπτωση που επιθυμείτε διαγραφή της επίκλησης από το μητρώο, πατήστε: 🔟

| ⁰ | Εισαγωγή Γραμμής |  |
|---|------------------|--|
| 5 | Διαγραφή Γραμμής |  |

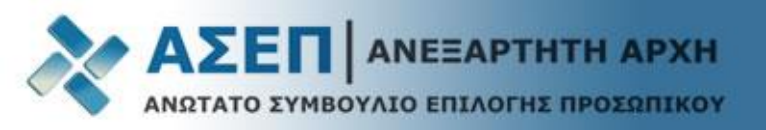

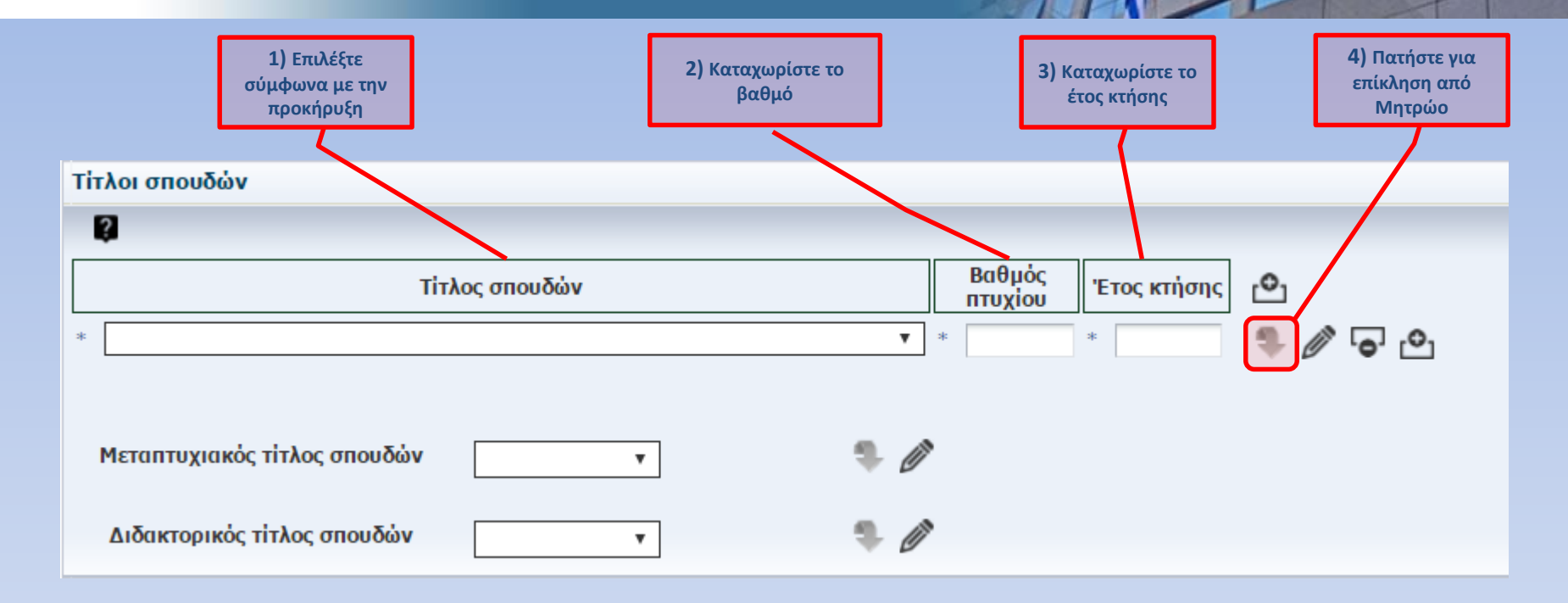

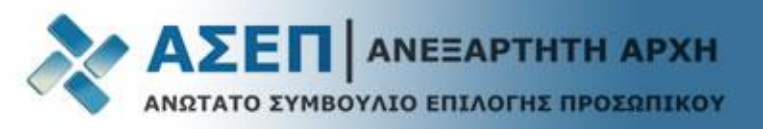

Ένα αναδυόμενο παράθυρο θα εμφανίσει την αντίστοιχη καρτέλα του μητρώου που έχετε ήδη συμπληρώσει

|              |                                             |                                                                                                 |                                                  | 🗋 🎧 🕜 🧿 sliberis   Δποσιίνδεση 🛛 💥 🖆   |
|--------------|---------------------------------------------|-------------------------------------------------------------------------------------------------|--------------------------------------------------|----------------------------------------|
|              | p.gr/asep/mitroo/faces/adf.task-flow?adf.tf | Doc=%2FWEB-INF%2Ftask-flow-definition.xml&adf.t                                                 | tfld=task-flow-definition&callb=educ&mitroc      | oValic Q                               |
| 8            | Επιλογές Προσβασιμότη                       | τας                                                                                             |                                                  |                                        |
| Αναγνά       | ώστης Οθόνης 🛷 Υψηλή Αντίθεση 🛹 Μεγέθι      | υνση Χαρακτήρων 🖌 Χρήση Animation                                                               |                                                  |                                        |
|              |                                             |                                                                                                 |                                                  |                                        |
|              | Η ΧΑΚΥΡΩΣΗ Μεταβάση σε πληρή οθον           | n                                                                                               |                                                  |                                        |
| 2            |                                             |                                                                                                 |                                                  |                                        |
|              | Αριθμός Μητρώου 20160608325                 | Βαθμός Εγκυρότητας ΑΠΛΗ ΔΗΛΩΣΗ ΣΤΟΙΧΕΙ                                                          | IΩN                                              |                                        |
|              | Username suberis                            |                                                                                                 |                                                  |                                        |
|              |                                             | · · · · · · · · · · · · · · · · · · ·                                                           |                                                  |                                        |
|              |                                             | ακοι Ιτλοι Διοακτορικοι Ιτλοι Ασεία ασκησεώς επαγ                                               | γελμάτος /Αλλές Αδειες/Βεβαίωσεις Επαγγελματικώ  |                                        |
|              |                                             | Tuine                                                                                           | Tintes Devision                                  |                                        |
|              |                                             |                                                                                                 |                                                  |                                        |
|              | TIANELIIZ THMIO TIEIPAISSZ                  |                                                                                                 |                                                  |                                        |
| <u>Υ</u>     |                                             |                                                                                                 |                                                  |                                        |
|              |                                             |                                                                                                 |                                                  |                                        |
|              |                                             |                                                                                                 |                                                  |                                        |
|              |                                             |                                                                                                 |                                                  |                                        |
|              |                                             | ίτλο σπουδών μία φο                                                                             | oá                                               |                                        |
| Πρώ          | ύτα επιλέξτε τον τ                          | ίτλο σπουδών <b>μία φο</b> ι                                                                    | ρά                                               | Y ΤΟΜΕΑ ΑΘΗΝΩΝ ΚΑΙ ΝΟΤΙΟΥ ΤΟΜΕΑ ΑΘΗΝΩΝ |
| Πρώ<br>και τ | ύτα επιλέξτε τον τ<br>τατήστε το κουμπ      | ίτλο σπουδών <b>μία φο</b> ι<br>ί 🔽 επιλοгн                                                     | ρά                                               | Y TOMEA AGHNWN KAI NOTIOY TOMEA AGHNWN |
| Πρώ<br>και τ | ύτα επιλέξτε τον τ<br>τατήστε το κουμπ      | ίτλο σπουδών <b>μία φο</b> ι<br>ί 🔽 επιλογμ                                                     | ρά                                               | Υ ΤΟΜΕΑ ΑΘΗΝΩΝ ΚΑΙ ΝΟΤΙΟΥ ΤΟΜΕΑ ΑΘΗΝΩΝ |
| Πρώ<br>και τ | ύτα επιλέξτε τον τ<br>τατήστε το κουμπ      | ίτλο σπουδών <b>μία φο</b> ι<br>ί 🔽 επιλογμ                                                     | ρά                                               | Υ ΤΟΜΕΑ ΑΘΗΝΩΝ ΚΑΙ ΝΟΤΙΟΥ ΤΟΜΕΑ ΑΘΗΝΩΝ |
| Πρώ<br>και τ | ύτα επιλέξτε τον τ<br>τατήστε το κουμπ      | ίτλο σπουδών <b>μία φο</b> ρ<br>ί <b>Γ</b> ΕΠΙΛΟΓΗ                                              | ρά                                               | ΥΤΟΜΕΑ ΑΘΗΝΩΝ ΚΑΙ ΝΟΤΙΟΥ ΤΟΜΕΑ ΑΘΗΝΩΝ  |
| Πρώ<br>και τ | ύτα επιλέξτε τον τ<br>τατήστε το κουμπ      | ίτλο σπουδών <b>μία φο</b> ρ<br>ί <b>Γ</b> ΕΠΙΛΟΓΗ<br>Τίτλοι σπουδών                            |                                                  | ΥΤΟΜΕΑ ΑΘΗΝΩΝ ΚΑΙ ΝΟΤΙΟΥ ΤΟΜΕΑ ΑΘΗΝΩΝ  |
| Πρώ<br>και τ | ύτα επιλέξτε τον τ<br>τατήστε το κουμπ      | άτλο σπουδών μία φορ<br>ί<br>Γίτλοι σπουδών<br>Τίτλοι σπουδών                                   | <b>ρά</b><br>Ε πατι συποσιοφουικειημι<br>Βαθιμός |                                        |
| Πρώ<br>και τ | ύτα επιλέξτε τον τ<br>τατήστε το κουμπ      | άτλο σπουδών μία φορ<br>ί ΓΓΙΛΟΓΗ<br>Τίτλοι σπουδών                                             | <b>ρά</b>                                        |                                        |
| Πρώ<br>και τ | ύτα επιλέξτε τον τ<br>τατήστε το κουμπ      | άτλο σπουδών μία φορ<br>ί                                                                       | ρά<br>                                           | ТОМЕА АӨНИЗИ КАІ NOTIOY TOMEA АӨНИЗИ   |
| Πρώ<br>και τ | ύτα επιλέξτε τον τ<br>τατήστε το κουμπ      | άτλο σπουδών μία φορ<br>ί                                                                       | <b>ρά</b><br>Βαθμός<br>Βαθμός<br>Σ *             |                                        |
| Πρώ<br>και τ | ύτα επιλέξτε τον τ<br>τατήστε το κουμπ      | άτλο σπουδών μία φορ<br>ί Γιτλοι σπουδών<br>Τίτλοι σπουδών<br>*<br>Μεταπτυχιακός τίτλος σπουδών | ρά<br>Βαθμός<br>Τ<br>Υ<br>Υ                      | ΤΟΜΕΑ ΑΘΗΝΩΝ ΚΑΙ ΝΟΤΙΟΥ ΤΟΜΕΑ ΑΘΗΝΩΝ   |
| Πρώ<br>και τ | ύτα επιλέξτε τον τ<br>τατήστε το κουμπ      | άτλο σπουδών μία φορ<br>ί ΓΓΙΛΟΓΗ<br>Τίτλοι σπουδών<br>Γ΄<br>Τίτλος σπουδών<br>*                | ρά<br>Βαθμός<br>πυχίου<br>τ<br>τ<br>Φ            | ΤΟΜΕΑ ΑΘΗΝΩΝ ΚΑΙ ΝΟΤΙΟΥ ΤΟΜΕΑ ΑΘΗΝΩΝ   |

Στη συνέχεια το αναδυόμενο παράθυρο θα κλείσει και θα επιστρέψετε στην αίτηση

3

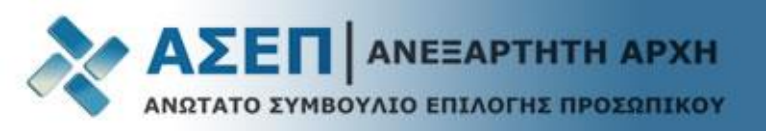

| 💾 Αποθήκευση 🔮 Έλεγχος 👔 Οριστικοποίηση   ⓒ Επιστροφή                         |                                                                                                 |
|-------------------------------------------------------------------------------|-------------------------------------------------------------------------------------------------|
| 3Κ/ 2016 ΠΕ Διάφορα Υπουργεία & Φορείς                                        |                                                                                                 |
| Θέσεις τακτικού προσωπικού και προσωπικού ιδιωτικού δικαίου αορίστου χρόνου   |                                                                                                 |
| Προσωπικά Στοιχεία                                                            |                                                                                                 |
| Αριθμός Μητρώου 20160608325                                                   | ή<br>5<br>ΑΚΗ ΕΝΟΤΗΤΑ ΚΕΝΤΡΙΚΟΥ ΤΟΜΕΑ ΑΘΗΝΩΝ ΚΑΙ ΝΟΤΙΟΥ ΤΟΜΕΑ ΑΘΗΝΩΝ<br>ΗΝΑΙΩΝ (ΕΔΡΑ: ΑΘΗΝΑ)    |
| Τίτλοι σπουδών Τίτλος Σπουδών ΠΑΝΕΠΙΣΤΗΜΙΟ ΠΕΙΡΑΙΩΣ,ΨΗΦΙΑΚΩΝ ΣΥΣΤΗ            | ΙΜΑΤΩΝ,ΨΗΦΙΑΚΩΝ ΣΥΣΤΗΜΑΤΩΝ,29/9/2012                                                            |
|                                                                               |                                                                                                 |
| Τίτλος σπουδών     *   100-ΤΙΤΛΟΙ ΣΠΟΥΔΩΝ ΚΛΑΔΟΥ ΠΕ ΠΛΗΡΟΦΟΡΙΚΗΣ SOFTWARE   • | Βαθμός<br>πτυχίου   'Ετος κτήσης   ⊡     *   10   *   2000                                      |
| Μεταπτυχιακός τίτλος σπουδών 🔹 🔹                                              |                                                                                                 |
| Διδακτορικός τίτλος σπουδών 🔹 🔹                                               | Πατώντας στο κουμπί με το <u>μολύβι</u> , ένα                                                   |
| Επίπεδο γνώσης ξένων γλωσσών                                                  | αναδυόμενο παράθυρο θα εμφανίσει την                                                            |
|                                                                               | εισαχθείσα εγγραφή από το μητρώο. Αν<br>θέλετε να τη διαγράψετε πατήστε στο κουμπ<br>του κάδου. |

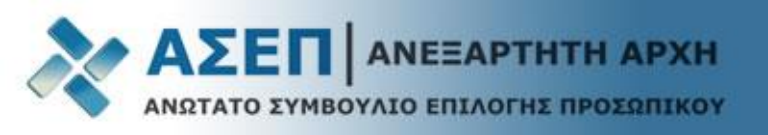

| 💾 Αποθήκευση 🛛 🥏 Έλεγχος 👔 Οριστικοποίησ                | η 🕑 Επιστροφή                                                                |
|---------------------------------------------------------|------------------------------------------------------------------------------|
| 3Κ/ 2016 ΠΕ Διάφορα Υπουργεία & Φορείς                  |                                                                              |
| θέσεις τακτικού προσωπικού και προσωπικού ιδιωτικού δικ | καίου αορίστου χρόνου                                                        |
| Προσωπικά Στοιχεία                                      |                                                                              |
| <b>Αριθμός Μητρώου</b> 20160608325                      |                                                                              |
| Αριθμός Πρωτοκόλλου: -                                  | <b>Κατάσταση:</b> Νέα/Ανοιχτή                                                |
| Επώνυμο: ΧΧΧΧΧΧΧΧΧΧΧΧ                                   | Οδός: ΠΟΥΛΙΟΥ 6                                                              |
| Όνομα: ΧΧΧΧΧΧΧΧΧΧΧ                                      |                                                                              |
| Ονομα πατέρα: ΧΧΧΧΧΧΧΧΧΧΧ                               | Χώρα: ΕΛΛΑΔΑ                                                                 |
| Όνομα Μητέρας: ΧΧΧΧΧΧΧΧΧΧΧΧ                             | Περιοχή: ΠΕΡΙΦΕΡΕΙΑΚΗ ΕΝΟΤΗΤΑ ΚΕΝΤΡΙΚΟΥ ΤΟΜΕΑ ΑΘΗΝΩΝ ΚΑΙ ΝΟΤΙΟΥ ΤΟΜΕΑ ΑΘΗΝΩΝ |
| Ημερομηνία Γέννησης: 01/01/1900                         | Πόλη: ΔΗΜΟΣ ΑΘΗΝΑΙΩΝ (ΕΔΡΑ: ΑΘΗΝΑ)                                           |
| Αρ. Ταυτότητας: XXX123456                               | Ταχ. Κωδικας: 15123                                                          |
| AMKA: 01010000285                                       | Τηλεφωνο: 213111111                                                          |
| Φυλο: ΑΝΤΡΑΣ                                            | Κινητο: 6912345678                                                           |
| ΑΦΜ:                                                    | E-mail: someone@domain.gr                                                    |
| Γίτλοι σπουδών                                          |                                                                              |
| Ş                                                       |                                                                              |
| Τίτλος σπουδών                                          | Βαθμός<br>πτυχίου Έτος κτήσης                                                |
| *                                                       |                                                                              |
| Μεταπτυχιακός τίτλος σπουδών                            | 🔽 🔍 Χρησιμοποιήστε το κουμπί 💾 για να εισάγετε νέ                            |
| Διδακτορικός τίτλος σπουδών                             | 🔹 🧶 🥒 γραμμή ή το κουμπί 🕞 για να τη διαγράψετε                              |

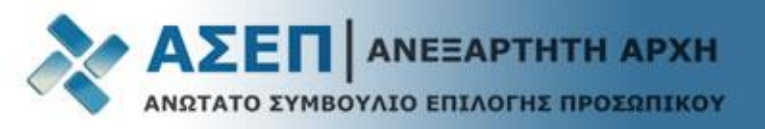

|      | Πατήστε στο κουμπί με το ερωτηματικό για να σας εμφανιστεί η βοήθεια της προκήρυξης για τη συγκεκριμένη ενότητα <b>(δεν υποκαθιστά το Φ.Ε.Κ)</b>                                                                                                    |
|------|----------------------------------------------------------------------------------------------------|
| Ημερ | Ονομα πατέρα: XXXXXXXXXX Χώρα: ΕΛΛΑΔΑ   'Όνομα Μητέρας: XXXXXXXXXX Περιοχή: ΠΕΡΙΦΕΡΕΙΑΚΗ ΕΝΟΤΗΤΑ ΚΕΝΤΡΙΚΟΥ ΤΟΜΕΑ ΑΘΗΝΩΝ   ομηνία Γέννησης: 01/01/1900 Πόλη: ΔΗΜΟΣ ΑΘΗΝΑΙΩΝ (ΕΔΡΑ: ΑΘΗΝΑ)   Δο. Τσυμάτησας: XXX122456 Τσυ Κάδ κας: 15123   Καταχωρίστε τους τίτλους σπουδών που κατέχετε. ρνο: 213111111   Γίτλοι σπουδών - Ηλεκτρονικός οδηγός ητό: 6912345678   ναί: someone@domain.com nail: someone@domain.com |
|      | Τίτλος σπουδών<br>Τίτλος σπουδών<br>Τίτλος σπουδών<br>Τίτλος σπουδών<br>Τίτλος σπουδών<br>Τίτλος σπουδών<br>Τ<br>Τίτλος σπουδών<br>Τ<br>Τίτλος σπουδών<br>Τ<br>Τ<br>Τίτλος σπουδών<br>Τ<br>Τ<br>Τ<br>Τ<br>Τ<br>Τ<br>Τ<br>Τ<br>Τ<br>Τ<br>Τ<br>Τ<br>Τ                                                                                                    |

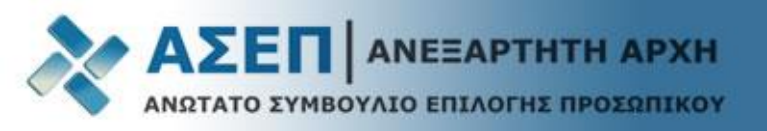

Τοποθετώντας τον δείκτη του ποντικιού στην επικεφαλίδα ή στο πεδίο που θέλετε να καταχωρίσετε, εμφανίζονται πληροφορίες για την ορθή καταχώριση

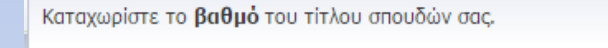

Παράδειγμα: 7,46 / 7,4 / 7 ή 7,00 (μέχρι 2 δεκαδικά ψηφία)

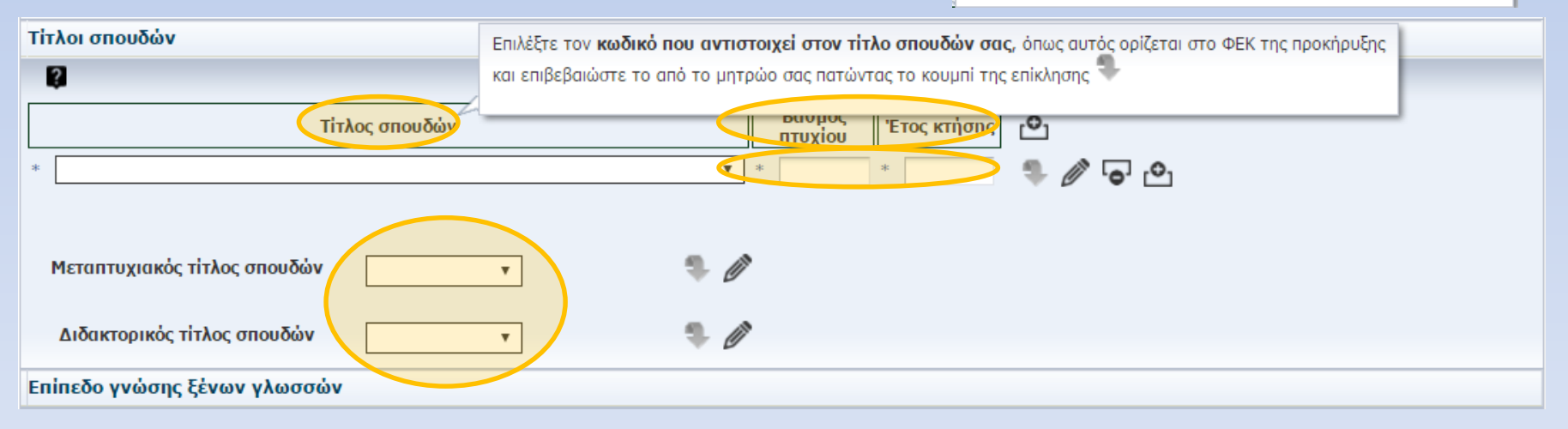

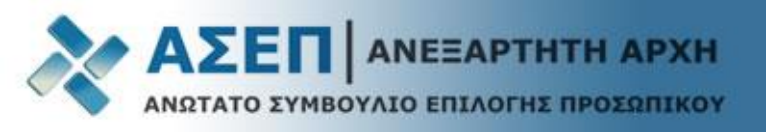

Συμπληρώστε τα υπόλοιπα πεδία της αίτησης ακολουθώντας τις οδηγίες που δίνονται παραπάνω για τον τίτλο σπουδών και πατήστε τα κουμπιά «Αποθήκευση», «Έλεγχο» και «Οριστικοποίηση» για να ολοκληρώσετε την αίτησή σας.

| 💾 Αποθήκευση 🥥 Έλεγχος 👔 Οριστικοποίησ                  | η 🕑 Επιστροφή                                                                |  |  |  |  |  |  |  |
|---------------------------------------------------------|------------------------------------------------------------------------------|--|--|--|--|--|--|--|
| 3Κ/2016 ΠΕ Διάφορα Υπουργεία & Φορείς                   |                                                                              |  |  |  |  |  |  |  |
| Θέσεις τακτικού προσωπικού και προσωπικού ιδιωτικού δικ | αίου αορίστου χρόνου                                                         |  |  |  |  |  |  |  |
| Προσωπικά Στοιχεία                                      |                                                                              |  |  |  |  |  |  |  |
| <b>Αριθμός Μητρώου</b> 20160608325                      |                                                                              |  |  |  |  |  |  |  |
| Αριθμός Πρωτοκόλλου: -                                  | Κατάσταση: Νέα/Ανοιχτή                                                       |  |  |  |  |  |  |  |
| Επώνυμο: ΧΧΧΧΧΧΧΧΧΧΧΧ                                   | Οδός: ΠΟΥΛΙΟΥ 6                                                              |  |  |  |  |  |  |  |
| Όνομα: ΧΧΧΧΧΧΧΧΧΧΧΧ                                     |                                                                              |  |  |  |  |  |  |  |
| Ονομα πατέρα: ΧΧΧΧΧΧΧΧΧΧΧΧΧ                             | Χώρα: ΕΛΛΑΔΑ                                                                 |  |  |  |  |  |  |  |
| Όνομα Μητέρας: )                                        | Περιοχή: ΠΕΡΙΦΕΡΕΙΑΚΗ ΕΝΟΤΗΤΑ ΚΕΝΤΡΙΚΟΥ ΤΟΜΕΑ ΑΘΗΝΩΝ ΚΑΙ ΝΟΤΙΟΥ ΤΟΜΕΑ ΑΘΗΝΩΝ |  |  |  |  |  |  |  |
| Ημερομηνία Γέννησης: 01/01/1900                         | Πόλη: ΔΗΜΟΣ ΑΘΗΝΑΙΩΝ (ΕΔΡΑ: ΑΘΗΝΑ)                                           |  |  |  |  |  |  |  |
| Αρ. Ταυτότητας: XXX123456                               | Ταχ. Κώδικας: 15123                                                          |  |  |  |  |  |  |  |
| AMKA: 01010000285                                       | Τηλέφωνο: 213111111                                                          |  |  |  |  |  |  |  |
| Φύλο: ΑΝΤΡΑΣ                                            | Κινητό: 6912345678                                                           |  |  |  |  |  |  |  |
| <b>ΑΦΜ:</b> 050410304                                   | E-mail: someone@domain.gr                                                    |  |  |  |  |  |  |  |

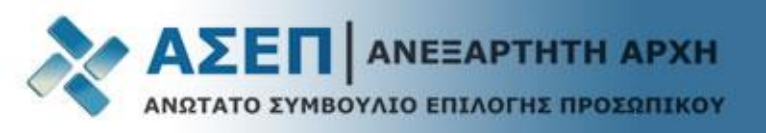

| ΑΣΕΠ -                                      | Πολίτες <del>-</del> Φ | рореіс <del>-</del> | Ενημ          | ιέρωση 🚽       | Во | ήθεια <del>-</del> | Епи   | κοινωνία –                |                    |                       |
|---------------------------------------------|------------------------|---------------------|---------------|----------------|----|--------------------|-------|---------------------------|--------------------|-----------------------|
| Πολίτες > Ηλεκτρονικές Υπηρεσίες > Αιτήσεις |                        |                     |               |                |    |                    |       |                           |                    |                       |
|                                             |                        |                     |               |                |    |                    |       |                           |                    |                       |
|                                             |                        |                     |               | _              |    |                    |       |                           |                    |                       |
| 🕑 Νέα Αίτηση                                | 🖉 Επεξεργασία          | 🏢 Ακύρωση           | <u>(</u> т) п | φοβολή 🗋 🗛     |    | οαφή 🛶 Scre        | eenRe | ader 👽 HighContr          | ast 👽 LargeFonts 👽 | Animation Enabled     |
|                                             |                        | _                   |               |                | 51 |                    | -     | 12                        |                    |                       |
|                                             |                        |                     |               |                | 60 |                    | •     | 9                         | 9                  |                       |
| Τίτλος                                      | Περιγραφή              | Αριθ. Πρωτοκ        | τόλλου        | Ημ. Πρωτοκόλλο | υ  | Κατάσταση          |       | Ημερομηνία<br>Δημιουργίας | Ημερομηνία Τροπ.   | Κατηγορία Εκπαίδευσης |
| 3Κ/2016 ΠΕ Διάφ                             | . Θέσεις τακτικού π.   | 12206               |               | 6/12/2016      |    | Υποβληθείσα        |       | 6/12/2016                 | 6/12/2016          | ΠΑΝΕΠΙΣΤΗΜΙΑΚΗΣ       |

#### Η κατάσταση της αίτησης έχει πλέον την τιμή «Υποβληθείσα»

Ένα μήνυμα ηλεκτρονικού ταχυδρομείου <u>θα αποσταλεί στη διεύθυνση email</u> που έχετε καταχωρίσει στα προσωπικά σας στοιχεία κατά την εγγραφή, το οποίο θα αναφέρει τον διαγωνισμό, τον αριθμό πρωτοκόλλου και την ημερομηνία οριστικοποίησης της αίτησής σας.

#### Διόρθωση Αίτησης με Αντιγραφή περιεχομένου

- 1) Πατήστε αριστερό κλικ πάνω στην αίτηση
- 2) Πατήστε το κουμπί **Ακύρωση**
- 3) Πατήστε το πλήκτρο **F5**
- 4) Πατήστε το κουμπί **Αντιγραφή**

#### Διόρθωση Αίτησης χωρίς Αντιγραφή περιεχομένου

- 1) Πατήστε αριστερό κλικ πάνω στην αίτηση
- 2) Πατήστε το κουμπί **Ακύρωση**
- 3) Πατήστε το κουμπί Νέα Αίτηση